## お役立ち情報 022

Windows 10 でパソコンにセキュリティソフトがインストールされているか確認する方法

此の記事は、2016/04/06 NEC から配信された「今さら聞けない!?パソコンの中身」「NO..649」から転写しました。

はじめに

Windows10 では、パソコンにセキュリティソフトのインストール状況や、セキュリティソフトが有効になっているか どうかについて確認することができます。

## 操作手順

Windows10 でパソコンにセキュリティソフトがインストールされているか確認するには、以下の手順を行って ください。

1.「Windows」キーを押しながら「X」キーを押し、表示された一覧から「コントロールパネル」をクリックします。

| タスク マネージャー(T)                   |            |
|---------------------------------|------------|
| コントロール パネル(P)                   |            |
| エクスプローラー                        |            |
| 検索(S)                           |            |
| ファイル名を指定して実行(R)                 |            |
| シャットダウンまたはサインアウト(U) > デスクトップ(D) |            |
| 📒 Web と Windows を検索             | <u>ت</u> ڪ |

2「コントロールパネル」が表示されます。

「表示方法」が「カテゴリ」になっていることを確認し、「システムのセキュリティ」をクリックします。

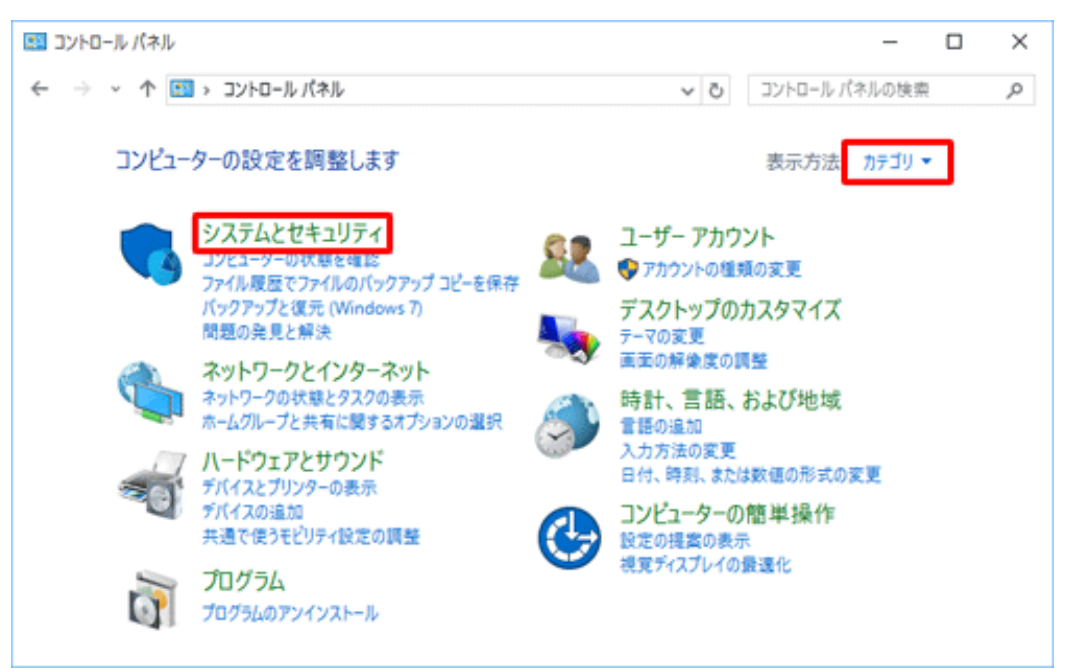

3「システムとセキュリティ」が表示されます。

「セキュリテイとメンテナス」をクリックします。

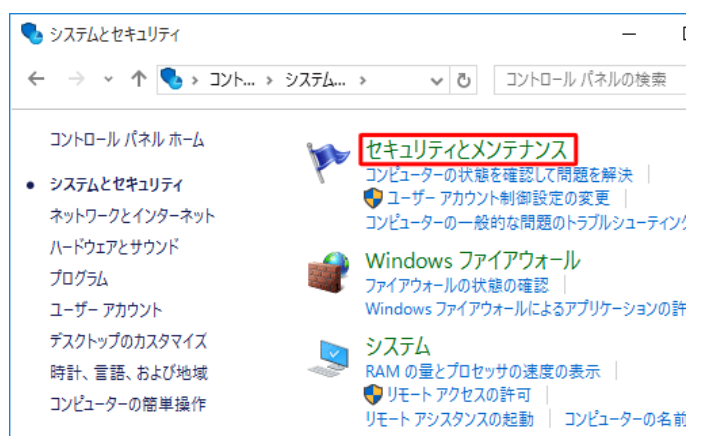

4 「セキュリティとメンテナス」が表示されます。

「**セキュリティ」**をクリックします。

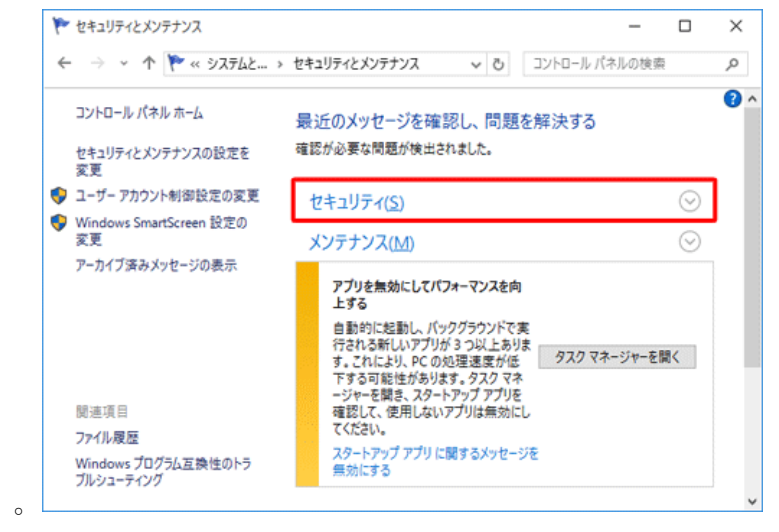

5 「ウイルス対策」欄と「スパイウェアと不要なソフトウエアの対策」欄を確認します。 セキュリティソフト名が表示され、「有効」になっていれば、該当のパソコンには セキュリティソフトがインストールされており、正常に動作しています。

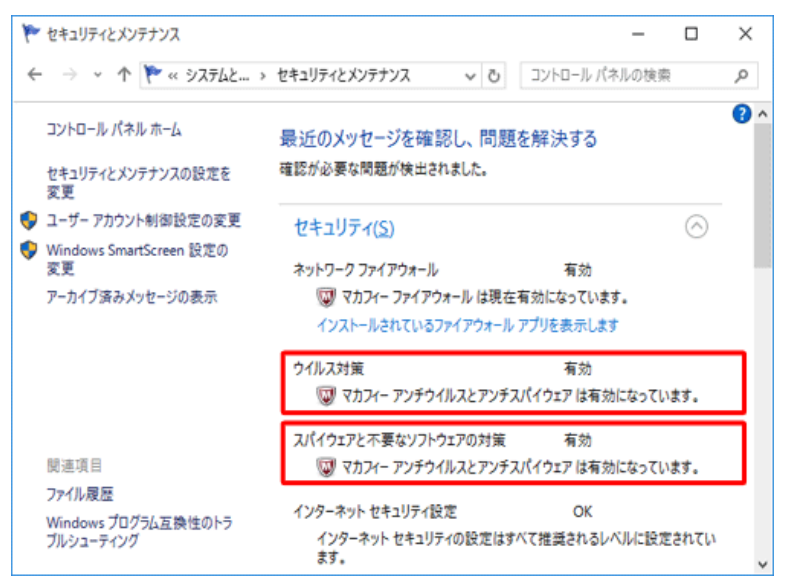